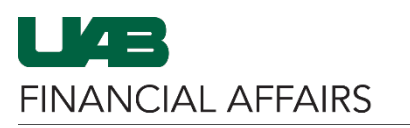

The University of Alabama at Birmingham iProcurement: Creating a PO Requisition, Non-Catalog Request

| Log in to Oracle HR &<br>Finance:<br>• Navigate to the<br><u>myUAB portal.</u><br>• Locate and click<br>Oracle HR &<br>Finance.                                                                                                    | myApps<br>Adobe Sign AskIT Axiom<br>Oracle HR &<br>Finance BlazerID Central Box.com<br>ORACLE                                                                                                    |
|----------------------------------------------------------------------------------------------------|----------------------------------------------------------------------------------------------------|
| <ul> <li>Navigate to iProcurement:</li> <li>Click the 3-lined<br/>navigation button in<br/>the top left of the<br/>Oracle homepage.</li> <li>From UAB FN<br/>Document<br/>Entry/Approval,<br/>choose Purchasing,<br/>then Requisitions, and<br/>finally iProcurement.</li> </ul> | Search Image: Constraint of the second second                |
| <ul> <li>In the iProcurement Shop tab:</li> <li>Click Non-Catalog Request.</li> </ul>                                                                                                    | COV     COV     COV     Code     Code     C |
| Enter the <b>line-item</b><br><b>information:</b><br>• Required fields are<br>identified with an<br>* asterisk.                                                                                                    | Home Shopping Lists Non-Catalog Request          Non-Catalog Request         * Indicates required field         * Item Type       Goods.I can provide description, item price and quantity v         * Item Description         Sample item #1432         * Category       Office.Supplies a Q         * Quantity       120         * Unit of Measure       Each a Q         * Unit Price       13.75         * Currency       USD v                                                                                                    |

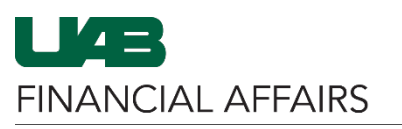

The University of Alabama at Birmingham

iProcurement: Creating a PO Requisition, Non-Catalog Request

| Enter the <b>Supplier Name</b><br>and <b>Site:</b>                                                                                  |                                         |                                                                                                    | C                                                                                                    | Clear All Add to Favorites                                                                     | Add to Cart and                             |
|----------------------------------------------------------------------------------------------------|-----------------------------------------|----------------------------------------------------------------------------------------------------|----------------------------------------------------------------------------------------------------|------------------------------------------------------------------------------------------------|---------------------------------------------|
| Begin typing the                                                                                                    | Supplier Name Business                  |                                                                                                    |                                                                                                    |                                                                                                |                                             |
| Supplier Name in                                                                                                    | Phone Phone Phone Phone                 | Site                                                                                                    | Unique Entity Identifier                                                                                                    | ax Reg Num TIN Co                                                                              | ntact Phone                                 |
| the box.                                                                                                    | Supplier Item                           | DRS LLC A-ALABASTER                                                                                                    |                                                                                                    | 825421822                                                                                      |                                             |
|                                                                                                    | BUSINESS EXPE                           | PIORS INC. A PIRMINOUAN                                                                                                    |                                                                                                    | 950873108                                                                                      |                                             |
| <ul> <li>A dropdown menu</li> </ul>                                                                                                 | BUSINESS INTE                           |                                                                                                    |                                                                                                    | 630943005                                                                                      |                                             |
| will appear                                                                                                    |                                         |                                                                                                    | 1                                                                                                    | 630709118 114                                                                                  | .0                                          |
| un appear.                                                                                                    | 0                                       | TEMS & CONSULTANTS INC A-DIRMINGHAM-U                                                                                                    | 1                                                                                                    | 030/09110                                                                                      | < 1-5 >                                     |
| <ul> <li>Select the desired</li> <li>Supplier from the list.</li> </ul>                                                             |                                         |                                                                                                    |                                                                                                    |                                                                                                |                                             |
| The system will                                                                                                    | Supplier Name                           | BUSINESS EXPERT PRI                                                                                                    | ES Q                                                                                                    |                                                                                                |                                             |
| automatically populate the                                                                                                    | Site /                                  | A-NEW YORK                                                                                                    | NQ                                                                                                    |                                                                                                |                                             |
| Site field.                                                                                                    | Dhone                                   |                                                                                                    |                                                                                                    |                                                                                                |                                             |
|                                                                                                    | Phone                                   |                                                                                                    |                                                                                                    |                                                                                                |                                             |
|                                                                                                    | Supplier Item                           |                                                                                                    |                                                                                                    |                                                                                                |                                             |
| <ul> <li>Click Add to Cart and New.</li> <li>Click Add to Cart and New.</li> <li>OR</li> <li>Click Add to Cart and Next.</li> </ul> | Add<br>refre<br>data e<br>Clear All Add | Is the non-catalog item to<br>shes the values you have<br>entered on the previous it<br>once added to the c<br>to Favorites Add to C<br>A | the cart and<br>entered. Any<br>em is removed<br>art.<br>Cart and New<br>dds the non-cata<br>retains the valu<br>Retains the item<br>previous item | Add to Cart and<br>log item to the c<br>es you have ente<br>information fro<br>added to the ca | d Next<br>art and<br>ered.<br>m the<br>irt. |
| When you have finished                                                                                                    |                                         |                                                                                                    |                                                                                                    |                                                                                                |                                             |
| order:                                                                                                    | Add to Cart                             | Shopping C                                                                                                    | art                                                                                                    |                                                                                                |                                             |
| • Click View Cart and                                                                                                    |                                         | Your cart conta                                                                                                    | ains 2 lines.                                                                                                    |                                                                                                | 1                                           |
| Checkout.                                                                                                    |                                         | Depending Adda                                                                                                    | Lines                                                                                                    |                                                                                                | 1                                           |
|                                                                                                    |                                         | Recently Added                                                                                                    | Lines                                                                                                    |                                                                                                | 1                                           |
|                                                                                                    |                                         | Sample item                                                                                                    |                                                                                                    | - ·                                                                                            | 1                                           |
|                                                                                                    |                                         | #5689                                                                                                    | 35                                                                                                    | Each                                                                                           | 1                                           |
|                                                                                                    |                                         | 113003                                                                                                    |                                                                                                    |                                                                                                | 1                                           |
|                                                                                                    |                                         | Sample item<br>#1432                                                                                                    | 120                                                                                                    | ) Each                                                                                         |                                             |
|                                                                                                    |                                         | Vie                                                                                                    | ew Cart and                                                                                                    | Checkout                                                                                       |                                             |

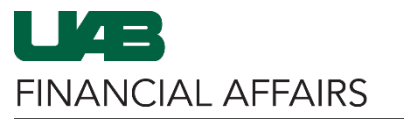

The University of Alabama at Birmingham iProcurement: Creating a PO Requisition, Non-Catalog Request

| From the Shopping Cart:                                                                                                    | Shopping Cart                                                                                                    |  |  |  |  |
|----------------------------------------------------------------------------------------------------|----------------------------------------------------------------------------------------------------|--|--|--|--|
| <ul> <li>Complete the required<br/>fields [*] under</li> </ul>                                                                                                    | * Description         Sample Requisition           Need By Date         02-Aug-2025 00:01:00                                                                                                    |  |  |  |  |
| Additional Header                                                                                                    | * Deliver-To Location Bham Main Campus 🚽 🔍                                                                                                    |  |  |  |  |
| Information.                                                                                                    | Additional Header Information                                                                                                    |  |  |  |  |
| <ul> <li>Use the Building List<br/>Lookup to determine<br/>the correct Building<br/>Abbreviation.</li> </ul>                                                                                                    | * Order Method<br>Print<br>* Deliver To Name<br>* Building Abbreviation & Room/Suite<br>* Requester's Phone #<br>205-555-5555<br>* Requester's Phone #<br>205-555-5555<br>* Requester's Phone #<br>205-555-5555<br>* Requester's Email<br>* Department Name<br>Your Dept<br>Expiration Date<br>* Do scanned documents exist?<br>N SO<br>*Building Abbreviation & Room/Suite Format Examples:<br>JT 404; AB 520, SHEL 220; MCLM 256; etc Building List Lookup                                                                                                    |  |  |  |  |
| Click Show Delivery and Billing.                                                                                                    | Show Delivery and Billing                                                                                                    |  |  |  |  |
| <ul> <li>Enter your account<br/>information under Billing:</li> <li>Entering Grant (GA)<br/><u>Accounts</u></li> <li>Entering General<br/><u>Ledger (GL)</u> Accounts</li> <li>Entering Split<br/><u>Distributions</u></li> </ul> | Hide Delivery and Billing   Delivery   * Requester   Hazard Class     Award   2022165   Award   2022165   2022165   2022165   2022165   2022165   2022165   2022165   2022165   2022165 <t< td=""></t<>                                                                                                    |  |  |  |  |
| If the order contains a<br>Quote:<br>• Type quote number<br>(i.e. Q or Quote#<br>12345) in Item<br>Description column.<br>• Upload a copy of the<br>guote in OnBase                                                               | Line     Item Description     Unit     Quantity     Price     Amount<br>(USD)     Supplier     Supplier     Supplier       1     Whatchamacallin<br>Quote#12345     Each     2     75.39     USD     The Contract/Quote # column is<br>for Purchasing use only.     The Contract/Quote # column is<br>for Purchasing use only.       2     Other item     Each     23     10     USD     Data entered here will not print<br>on the PO.                                                                                                    |  |  |  |  |
| Poview vour item                                                                                                    | 4                                                                                                    |  |  |  |  |
| <b>Review</b> your item<br>information and make any<br>further changes as needed.                                                                                                    | Line         Item Description         Unit         Quantity         Price         Amount<br>(USD)         Supplier         Supplier         Contract/Quote #         Delete           1         Whatchamacallit<br>Quote# 12345         Each         2         75.39         USD         150.78         TEST EQUIPMENT P-<br>DEPOT         MEL ROSE         Image: Contract/Quote #         Image: Contract/Quote #         Image: Contract/Quot                                                                                                    |  |  |  |  |
| Click Save.                                                                                                    | 2 Other item Each 23 10 USD 230.00 TEST EQUIPMENT P-<br>MELROSE 10 USD 230.00 TEST EQUIPMENT P-<br>MELROSE 10 USD 200.00 TEST EQUIPMENT P-<br>MELROSE 10 USD 200.00 TEST EQUIPMENT P-<br>MELROSE 10 USD 200.00 TEST EQUIPM |  |  |  |  |
|                                                                                                    | Continue Shopping Edit Save Submit                                                                                                    |  |  |  |  |

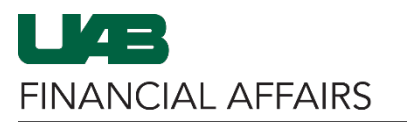

The University of Alabama at Birmingham iProcurement: Creating a PO Requisition, Non-Catalog Request

| You will receive a<br>Confirmation:                                                                                                    | Requisitions Approvals                                                                                                    |
|----------------------------------------------------------------------------------------------------|----------------------------------------------------------------------------------------------------|
| Click Continue with<br>Checkout.                                                                                                    | Confirmation Requisition 1529286 has been saved. You can continue to checkout, or create a new shopping cart. Creating a new cart will store current requisition. Any manually added approver will be moved to the end of the default approval chain. Incomplete requisitions can be accessed from requisitions page and completed later. New Cart Continue with Checkout |
| From the <b>Edit and Submit</b><br><b>Requisition</b> screen:<br>• Click <b>Submit.</b>                                                                                                    | Requisitions         Notifications         Approvals           Edit and Submit Requisition 1529286         Check Funds         Refresh         Save         Printable Page         Submit           * Indicates required field         Save         Printable Page         Submit                                                                                         |
| <ul> <li>You will receive a confirmation:</li> <li>Click Continue Shopping.</li> <li>Confirm successful submission by viewing Requisition Notifications &amp; Approval Process.</li> </ul> | Confirmation Requisition 1529286 has been submitted. To check on this requisition's status, click on the Requisitions tab or look in My Requisitions on the Shop page. Continue Shopping                                                                                                    |